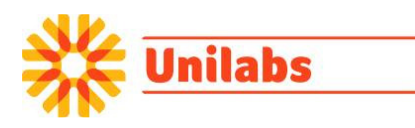

# InterInfo

## Instruktion för användning av InterInfo för blodbeställning och transfusionsrapportering

### Bakgrund

I EU-direktiv 2002/98/EC, kommissionsdirektiv och SOSFS 2009:29 finns krav på att en vårdgivare ska ha rutiner för rapportering av tranfusion eller annan slutlig användning av en utlämnad blodenhet till blodcentralen.

Enligt SOSFS 2009:28 ska en blodcentral ha rutiner för att motta en rapport om slutlig användning av en blodenhet.

Användare som saknar tillgång till InterInfo ska rapportera en blodenhets slutanvändning genom att snarast sända en kopia av transfusionsjournalen till blodcentralen.

I InterInfo finns sex flikar

- Patientinformation
- Serologiska utlåtanden
- Blodbeställning
- Transfusionskontroll
- Rapportera
- Transfusionshistorik

### Inloggning

InterInfo nås genom ett externt uthopp direkt från patientjournalsystemet.

Patientens identitet likasom användarens signatur och avdelning följer automatisk med in i InterInfo.

Inloggad signatur och vald avdelning avgör vilken avdelning som kommer att stå som beställande avdelning vid blodbeställningar och som kommer att registreras vid rapportering av transfusion.

För mer information om hur du når det externa uthoppet kontakta din lokala IT support avdelning.

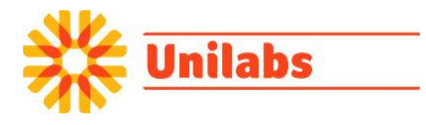

### Patientinformation

Fliken visar information om patientens blodgruppering och status för förenlighetsprövning. Av sidan framgår även om blodgruppering, BAS-test eller MG-test pågår.

På sidan visas även om det finns irreguljära erytrocytantikroppar eller annan orsak som gör att BAS-test inte kan accepteras och som medför att MG-test måste göras innan blod kan reserveras.

| InterInfo                                                                                                    |                    |                            |                 |                      |            |          |                                                       |
|----------------------------------------------------------------------------------------------------|--------------------|----------------------------|-----------------|----------------------|------------|----------|-------------------------------------------------------|
| Patientid:<br><b>19 121212-12</b><br>Tolvan Tolvar                                                                                                    | 12<br>1sson        |                            |                 |                      |            |          | Inloggad som:<br><b>kss</b> @kss<br><u>I Logga ut</u> |
| Patientinformation                                                                                                    | Serolog<br>utlåtan | jiska<br>den               | Blodbeställning | Transfusionskontroll | Rapportera | Transfus | ionshistorik                                          |
| Patientinformation                                                                                                    |                    |                            |                 |                      |            |          |                                                       |
| Prov                                                                                                    |                    |                            |                 |                      |            |          |                                                       |
| Blodgruppering                                                                                                    |                    | Från 2015-04-23: O RhD neg |                 |                      |            |          |                                                       |
| BAS-test                                                                                                    |                    | Giltig BAS-test saknas     |                 |                      |            |          |                                                       |
| MG-test                                                                                                    |                    | Krävs ej                   |                 |                      |            |          |                                                       |
| Utlåtande från 2015-08-19:<br>Erytrocytantikroppsscreening negativ<br>Utlåtande<br>Resultat från 2015-11-04:<br>Direkt antiglobulintest: Positiv<br>IgG positiv, C3d negativ |                    |                            |                 |                      |            |          |                                                       |
| Patienttext                                                                                                    |                    |                            |                 |                      |            |          |                                                       |
| Meddelande                                                                                                    |                    | •                          |                 |                      |            |          |                                                       |
| Reservationer                                                                                                    |                    |                            |                 |                      |            |          |                                                       |
| Ordernr Reservera                                                                                                    | bd                 |                            | Mottaga         | nde avdelning Kompon | ent        |          | Antal                                                 |
| Inga komponenter är                                                                                                    | reserve            | rade t                     | ill patienten   |                      |            |          |                                                       |

### Reservationer

Längst ned på sidan ser man en lista över vad som är reserverat på patienten. Listan uppdateras då blodcentralen reserverar ytterligare blodkomponenter eller då avdelningen rapporterar transfunderade blodkomponenter.

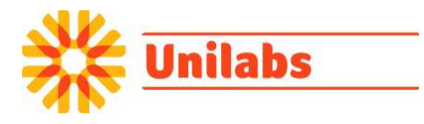

**Serologiska utlåtanden** Under fliken serologiska utlåtanden presenteras historik över slutförda analyser. Genom att klicka på en analys kan man läsa det serologiska utlåtandet.

| InterInfo                                                                                             |                                           |                 |                      |            |          |                          |  |
|----------------------------------------------------------------------------------------------------|-------------------------------------------|-----------------|----------------------|------------|----------|--------------------------|--|
| Patientid:<br>20 121212-12                                                                            | 12                                        |                 |                      |            |          | Inloggad som:<br>kss@kss |  |
| I olvansson I                                                                                         | olvan                                     |                 |                      |            |          |                          |  |
| Patientinformation                                                                                    | Serologiska<br>utlåtanden                 | Blodbeställning | Transfusionskontroll | Rapportera | Transfus | ionshistorik             |  |
| Laborationer                                                                                          |                                           |                 |                      |            |          |                          |  |
| Typ av laboration                                                                                     | Provtagings                               | latum Labnum    | imer                 |            |          |                          |  |
| Antikroppsscreen 2 cell,<br>kassett (utredning)                                                       | 2015-08-19                                | 915 1620        | 0 01712              |            |          |                          |  |
| Provtagningsavvikelse                                                                                 | 2015-08-03                                | 115 1620        | 0 01560              |            |          |                          |  |
| Antikroppsscreen,<br>kassett                                                                          | 2015-05-29                                | 615 1624        | 4 01520              |            |          |                          |  |
| Antikroppstiter                                                                                       | 2015-02-26                                | 315 1620        | 0 00246              |            |          |                          |  |
| Brytrocytantikroppar<br>specificitet har påv.<br>Anti<br>Titer IAT: Anti-B 1:<br>Titer IAT: Anti-&&&& | av följande<br>isats:<br>-S<br>32<br>&&&& |                 |                      |            |          |                          |  |
| <u>Spädbarnsgruppering,</u><br>kassett (NLN)                                                          | 2015-02-26                                | 815 1620        | 0 00245              |            |          |                          |  |

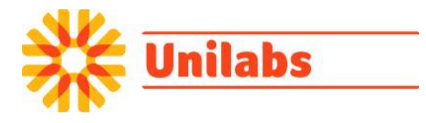

### Blodbeställning

Under fliken Blodbeställning kan du se pågående beställningar samt reserverade blodkomponenter till patienten. Liksom under fliken patientinformation uppdateras informationen kontinuerligt.

Tryck på

Ny beställning

för att göra en ny blodbeställning till Blodcentralen.

OBS! Om blodbeställning sker via InterInfo ska beställning inte ske samtidigt på remiss som medföljer patientprovet.

|                                                                   | InterInfo                                                                            |                                                        |
|-------------------------------------------------------------------|--------------------------------------------------------------------------------------|--------------------------------------------------------|
| <sup>Patientid:</sup><br><b>20 121212-1212</b><br>Tolvansson Tolv | an                                                                                   | Inloggad som:<br><b>kss</b> @kss<br>[] <u>Loqqa ut</u> |
| Ny beställning                                                    |                                                                                      |                                                        |
| Prioritet (*)                                                     | Planlagd datum/tid (*)                                                               |                                                        |
| Planlagd 🗸                                                        |                                                                                      |                                                        |
| Tilläggsinformation                                               |                                                                                      |                                                        |
| Indikation för transfusion                                        | Info vid beställaren: Välj indikation för blodbeställning i tabellen 🗸               |                                                        |
| Beställande avdelning<br>(*)                                      |                                                                                      |                                                        |
|                                                                   |                                                                                      |                                                        |
| Betalande avdelning (*)                                           |                                                                                      |                                                        |
|                                                                   |                                                                                      |                                                        |
| Mottagande avdelning<br>(*)                                       |                                                                                      |                                                        |
|                                                                   |                                                                                      |                                                        |
| Produkt Antal Kom                                                 | nentar Tilläggstjänster                                                              |                                                        |
| Erytrocyter                                                       | 🗌 Bestrålad 🗌 Meddelande till blodcentralen: Prov för BAS/ BKS test är på väg! 🗌 Rol | ootbeställning                                         |
| Trombocyter                                                       | Bestrålad                                                                            |                                                        |
| Plasma                                                            |                                                                                      |                                                        |
|                                                                   | Tillbaka Skicka be                                                                   | eställning                                             |

I formuläret Ny beställning kan blodkomponenter beställas. Starta med att kontrollera status för förenlighetsprövning.

Välja om beställningen är akut eller planlagd.

Välj indikation för transfusion i listan.

Ändra vid behov betalande eller mottagande avdelning genom att klicka på respektive [...] som visas bredvid fältet.

Fyll i antal blodkomponenter samt fyll i ev. tilläggstjänster eller annat meddelande till blodcentralen.

| Tryck på | Skicka beställning | för att skicka beställningen till Blodcentralen. |
|----------|--------------------|--------------------------------------------------|
| Tryck på | Rensa formulär     | ör att börja om med beställningen.               |

Tryck på **Tillbaka** för att komma till föregående skärm.

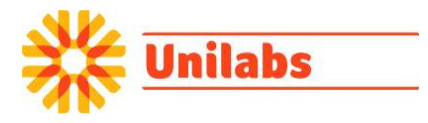

Skickad beställning kan ses i listan "Pågående beställningar".

| 20 040<br>Fyra                                                | 0404-R004                                                                                                 |                                                                 |                          |                                                      | Inlo                              | ggad som<br><b>83</b> @831 |
|---------------------------------------------------------------|----------------------------------------------------------------------------------------------------|-----------------------------------------------------------------|--------------------------|------------------------------------------------------|-----------------------------------|----------------------------|
| Patienti                                                      | nformation Blod<br>analysbes                                                                              | /<br>Historik I                                                 | Rapportera               |                                                      |                                   |                            |
| Din blodb                                                     | eställning har godkänt:                                                                                   | s och fått beställning:                                         | snr 364567               |                                                      |                                   |                            |
| Ny best                                                       | ällning                                                                                                   |                                                                 |                          |                                                      |                                   |                            |
| Ny best<br>Pågåend<br>Ordernr                                 | ällning<br>de beställningar (blo<br>Planlagd datum/tid                                                    | d)<br>Mottagande<br>avdelning                                   | Status                   | Komponent                                            | Antal                             |                            |
| Ny best<br>Pågåenc<br>Ordernr<br>364567                       | ällning<br>de beställningar (blo<br>Planlagd datum/tid<br>09-10-26 16:00 Planlagd                         | d)<br>Mottagande<br>avdelning<br>83M                            | Status                   | Komponent<br>Trombocyter                             | Antal<br>1                        | <b>3, ∂</b> ★              |
| Ny best<br>Pågåend<br>Ordernr<br>364567<br>Reserva            | ällning<br>de beställningar (blo<br>Planlagd datum/tid<br>09-10-26 16:00 Planlagd<br>tioner               | d)<br>Mottagande<br>avdelning<br>83M                            | Status                   | Komponent<br>Trombocyter<br>& Visa detalj            | Antal<br>1<br>er 🥜 Ändra          | 🍳 🥒 🗙<br>🗙 Ta bor          |
| Ny best<br>Pågåenc<br>Ordernr<br>364567<br>Reserva<br>Ordernr | ällning<br>de beställningar (blo<br>Planlagd datum/tid<br>09-10-26 16:00 Planlagd<br>tioner<br>Reserverad | d)<br>Mottagande<br>avdelning<br>83M<br>Mottagande<br>avdelning | Status<br>Res.<br>omgång | Komponent<br>Trombocyter<br>Visa detalj<br>Komponent | Antal<br>1<br>er 🥜 Ändra<br>Antal | ≪ 🧷 🛪<br>🗙 Ta bor          |

Med förstoringsglaset kan man se sin beställning. Med pennan kan man ändra och med krysset tar man bort beställningen.

När beställningen har ändrat status till "Mottagen", kan man inte ändra eller ta bort beställningen via InterInfo.

När Blodcentralen har tagit emot blodbeställningen och reserverat den beställda enheten, ser man denna i listan "Reservationer" nästa gång man söker information om patienten i InterInfo. Den beställda blodkomponenten är då klar att hämta från Blodcentralen.

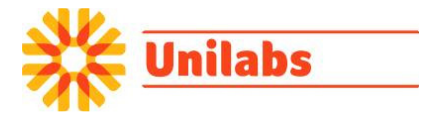

### Transfusionskontroll

Den som ansvarar för blodtransfusionen ska enligt Socialstyrelsens föreskrift SOSFS 2009:29 utföra vissa kontroller i samband med transfusionen.

Kontrollen består dels av en visuell kontroll som utförs i samband med att en blodenhet förbereds för transfusion, dels av en elektronisk transfusionskontroll som ska utföras bedside, i direkt anslutning till att transfusionen ska påbörjas.

För den elektroniska kontrollen ska en handskanner användas.

Utförande av visuell kontroll

- Kontroll att blodenheten har hämtats till rätt patient
- Kontroll att blodenhetens blodgrupp är förenlig med blodmottagarens
- Kontroll att tappningsnummer och komponentkod på transfusionsdokumentet överensstämmer med uppgifterna på blodenhetens etikett
- Kontroll att uppgifterna på transfusionsdokumentet om blodkomponenten och dess egenskaper överensstämmer med ordinationen
- Vid transfusion av Erytrocyter, kontrollera att enheten har lämnats ut efter BAS-test eller godkänd MG-test
- Kontroll att reservationstiden för blodenheten inte har överskridits
- · Kontroll att hållbarhetstiden för blodenheten inte har överskridits
- Kontroll av eventuell information från Blodcentralen
- Kontroll att hemolys, koagel, missfärgning, grumlighet eller läckage inte förekommer

Utförande av elektronisk transfusionskontroll

• Skanna patientens identitet från patientens ID- band

- Skanna tappningsnummer från blodenheten
- Skanna komponentkod från blodenheten
- Klicka på Utför transfusionskontroll

|                                                   |                           | =Inte           | erinto=              |            |          |                                                        |
|---------------------------------------------------|---------------------------|-----------------|----------------------|------------|----------|--------------------------------------------------------|
| Patientid:<br><b>20 121212-12</b><br>Tolvansson T | 2 <b>12</b><br>Tolvan     |                 |                      |            |          | Inloggad som:<br><b>kss</b> @kss<br><u>El Loqqa ut</u> |
| Patientinformation                                | Serologiska<br>utlåtanden | Blodbeställning | Transfusionskontroll | Rapportera | Transfus | ionshistorik                                           |
| Transfusionskontr                                 | roll                      |                 |                      |            |          |                                                        |
| Patientid<br>Blodenhet Del 1<br>Del 2             | Utför transfusio          | onskontroll     | _1                   |            | 2        |                                                        |

•

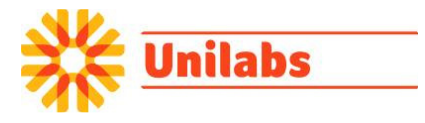

Granska bekräftelsen som visas i InterInfo

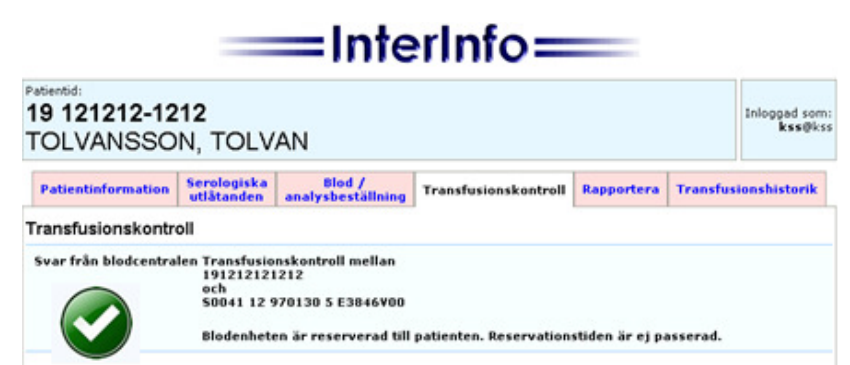

Svar från Blodcentralen då blodenheten är godkänd för transfusion. Blodenheten är nu automatiskt återrapporterad till Blodcentralen.

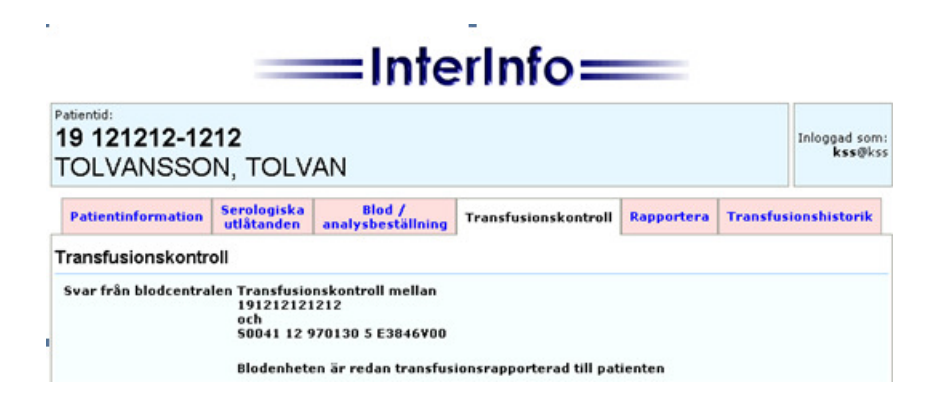

Svar från Blodcentralen om blodenheten redan är transfusionskontrollerad i InterInfo.

|                                         |                                                                | =Inte                                                              | erInfo=              | _          |          |                          |
|-----------------------------------------|----------------------------------------------------------------|--------------------------------------------------------------------|----------------------|------------|----------|--------------------------|
| Patientid:<br>19 121212-12<br>TOLVANSSO | 212<br>DN, TOLV                                                | AN                                                                 |                      |            |          | Inlogged som:<br>kss@kss |
| Patientinformation                      | Serologiska<br>utlätanden                                      | Blod /<br>analysbeställning                                        | Transfusionskontroll | Rapportera | Transfer | ionshistorik             |
| Transfusionskont                        | roll                                                           |                                                                    |                      |            |          |                          |
| Svar från blodcentra                    | alen Transfusio<br>191212121<br>och<br>500411250<br>Blodenhete | nskontroll mellan<br>212<br>515743 E3846¥888<br>n är INTE reserver | ad till patienten    |            |          |                          |

Svar från Blodcentralen om blodenheten inte är avsedd för patienten.

### Reservrutin

Om handskanner och PC saknas bedside eller om InterInfo inte finns tillgänglig ska den som ansvarar för transfusionen följa manuell rutin för transfusionskontroll.

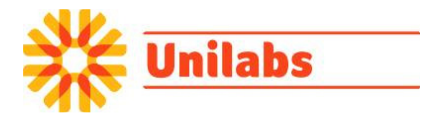

### Rapportering

Här rapporterar avdelningen att en blodenhet transfunderats till en patient.

Rapporteringen ska enligt SOSFS 2009:29 göras i nära anslutning till transfusion, och senast 24 timmar efter att en transfusion påbörjats.

Rapporteringen omfattar alla typer av transfusioner.

Rapportering ska ske för <u>alla</u> påbörjade transfusioner, även om transfusionen av någon anledning inte kan fullföljas.

Icke-transfunderade blodenheter ska lämnas tillbaka till Blodcentralen för ev. retur eller kassation. Rapportering ska då inte ske i InterInfo.

| InterInfo                                      |                                      |                                                          |                                            |                           |             |       |                             |  |
|------------------------------------------------|--------------------------------------|----------------------------------------------------------|--------------------------------------------|---------------------------|-------------|-------|-----------------------------|--|
| <sup>Patientid:</sup><br><b>20 04(</b><br>FYRA | 0404-R00                             | 4                                                        |                                            |                           |             | Inl   | oggad som<br><b>83</b> @83M |  |
| Patienti                                       | nformation a                         | Blod /<br>nalysbeställning                               | Historik                                   | Rapportera                |             |       |                             |  |
| Transfusio<br>Blodenhet<br>Transfusio          | on<br>Del 1<br>Osl 2<br>onsdatum/tid | S0001 09 09C365<br>E4094000<br>091026 1630<br>Registrera | D                                          |                           |             | 2     |                             |  |
| Reservat<br>Ordernr                            | tioner<br>Reserverad                 | Mo                                                       | ttagande                                   | Res.                      | Komponent   | Antal |                             |  |
| 364567                                         | 09-10-26 14:44 Blodenhet(er          | av<br>831<br>83,                                         | <b>delning</b><br>4 MED AVD<br>ALLVA MED A | 27<br>VD                  | Tronbocyter | 1     | 2                           |  |
| Ny patient                                     | 20001 04 0403                        | <u>103 D E40940JU</u>                                    |                                            |                           |             |       | <u>Logga ut</u>             |  |
|                                                |                                      |                                                          | 💧 Par                                      | t of ProSang<br>Databyrån |             |       |                             |  |

För att enkelt rapportera transfusion av en blodenhet klicka på blodenhetens tappningsnummer som ser ut som en länk under reservationer. Blodenhetens tappningsnummer och komponentkod infogas i respektive fält.

Kontrollera och korrigera vid behov transfusionsdatum/ tid.

Tryck på **Registrera** för att avsluta rapporteringen.

Vid inträffad transfusionsreaktion: Rapportera transfusionsreaktionen till Blodcentralen på rapportblankett för transfusionskomplikation.

Vid akututlämning av blod till en oidentifierad patient sker rapporteringen genom att en kopia på följesedeln återsänds till blodcentralen. Följesedeln ska kompletteras med information om patientens identitet och beställande avdelning.

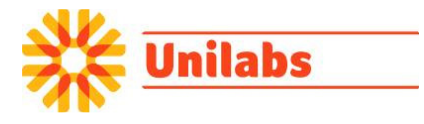

### Transfusionshistorik

Alla transfusionsrapporterade blodenheter visas här. Man väljer om man vill se endast vissa typer av komponenter och kanske bara de senaste veckorna.

Välj och tryck sedan på Visa.

| InterInfo                                    |                                |                     |                              |                        |                           |               |  |  |  |
|----------------------------------------------|--------------------------------|---------------------|------------------------------|------------------------|---------------------------|---------------|--|--|--|
| Patientid:<br>19 121212-1212                 |                                |                     |                              |                        |                           |               |  |  |  |
| Tolvan Tolvansson                            |                                |                     |                              |                        |                           |               |  |  |  |
| Patientinformation                           | Serologiska<br>utlåtanden      | Blodbeställning     | Transfusionskontroll         | Rapportera             | Transfusionshistorik      |               |  |  |  |
| Transfusionshistor                           | rik                            |                     |                              |                        |                           |               |  |  |  |
| Erytrocyter V Tror<br>som använts senaste 99 | nbocyter 🗹 Pla<br>Ə veckorna 🕚 | isma<br>Visa        |                              |                        |                           |               |  |  |  |
| Datum tid Kom                                | ponent Iden                    | titet               | Förenlighetsprövning         | g Använd till          | Rapporterad Transfu<br>av | sionskontroll |  |  |  |
| 2015-03-03 11:05 ERYT                        | ROCYTER S004                   | 1 15 101254 E3846V0 | 0 Godkänd Utan<br>anmärkning | Transfunderad<br>(blc) | GMER                      |               |  |  |  |
| 2015-03-03 11:05 TROM                        | BOCYTER S004                   | 1 15 101254 E3898V0 | 0 Godkänd Utan<br>anmärkning | Transfunderad<br>(blc) | GMER                      |               |  |  |  |
| 2015-03-03 10:58 TROM                        | BOCYTER S004                   | 1 15 101250 E3898V0 | 0                            | Transfunderad<br>(blc) | GMER                      |               |  |  |  |
| 2015-03-03 10:40 ERYT                        | ROCYTER S004                   | 1 15 101250 E3846V0 | 0 Godkänd Utan<br>anmärkning | Transfunderad<br>(blc) | GMER                      |               |  |  |  |
| Reservationer                                |                                |                     |                              |                        |                           |               |  |  |  |
| Ordernr Reserver                             | rad                            | Mot                 | tagande avdelning K          | omponent               |                           | Antal         |  |  |  |
| Inga komponenter är                          | reserverade t                  | ill patienten       |                              |                        |                           |               |  |  |  |